**Digital Super Hybrid System** 

# Panasonic

## **KX-TD208E**

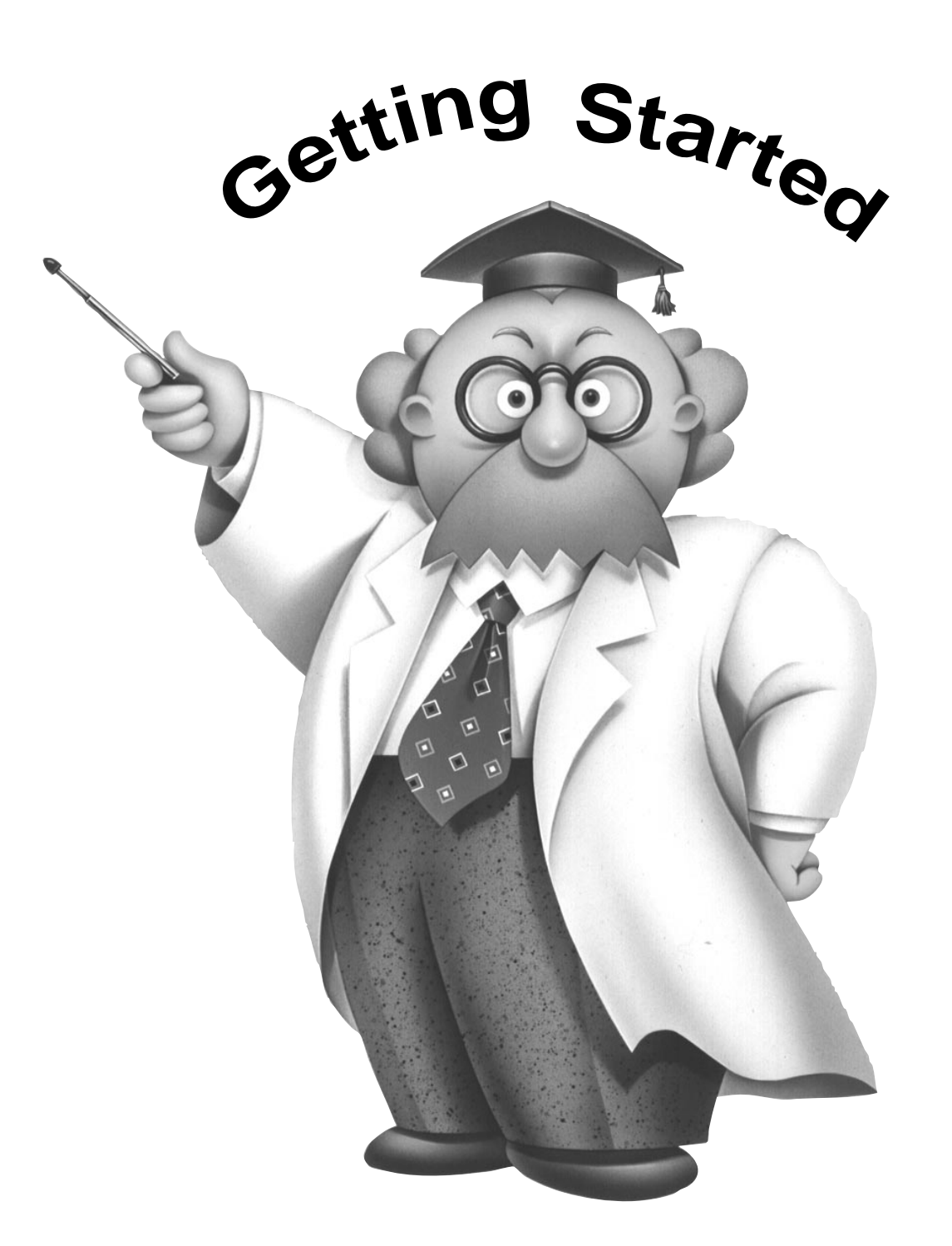

This booklet tells you how to install your KX-TD208 quickly and easily and gives you initial operating instructions. For further information, see the enclosed "Operating Instructions."

### Contents

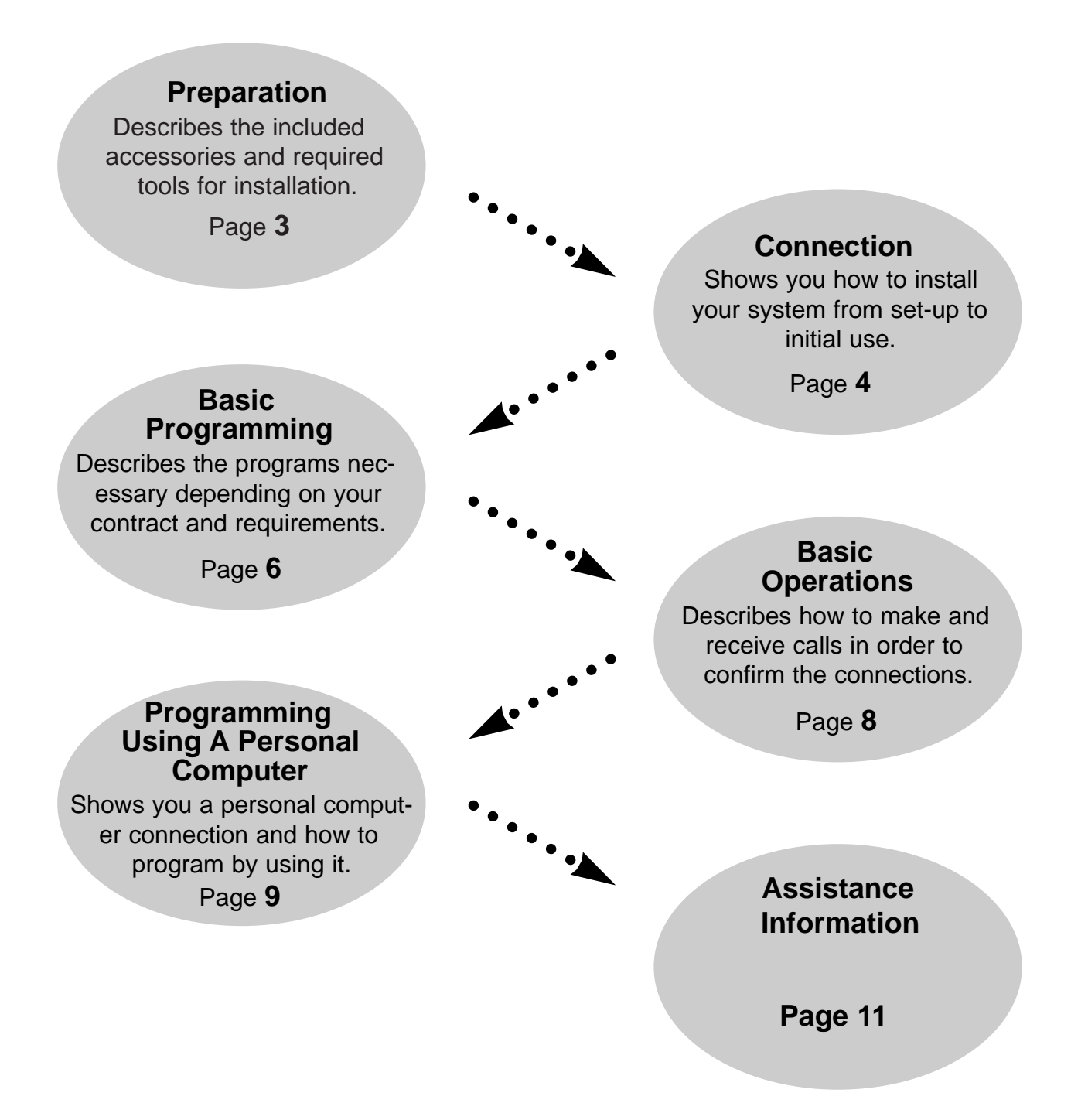

IBM is a registered trademark of International Business Machines Corporation.

MS-DOS<sup>®</sup> is registered trademark of Microsoft Corporation in the United States and/or other countries. All other trademarks identified herein are the property of their respective owners.

•••2•••

### Preparation

#### Before installing your system

#### □ Check the package contents. The included materials are:

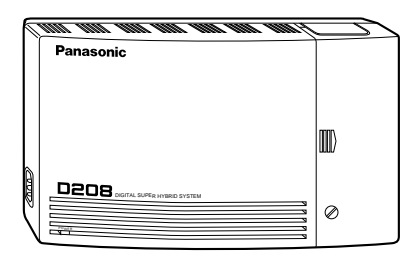

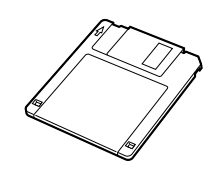

Floppy Disk for PC Programming ... one

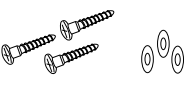

Screws and Washers ... three

Main Unit ... one

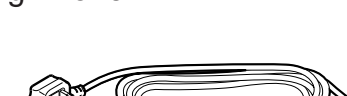

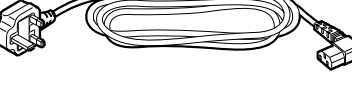

AC Cord ... one

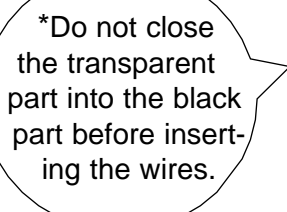

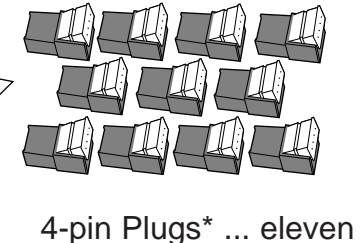

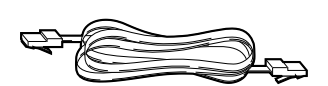

ISDN Line Cord ... one

#### □ Necessary user-supplied tools:

- ✔ Phillips screwdriver and flathead screwdriver
- ✓ Electrician's pliers
- ✓ Telephone company contract
- ✓ Serial printer cable to connect a PC to the telephone system
- ✔ Telephone sockets to connect the telephone equipment, if required
- ✔ Wire (solid wire) for the extension connection:

| Conductor diameter:    | Ø 0.4 – 0.6mm   |
|------------------------|-----------------|
| Diameter with coating: | Ø 0.66 – 1.05mm |

### Connections

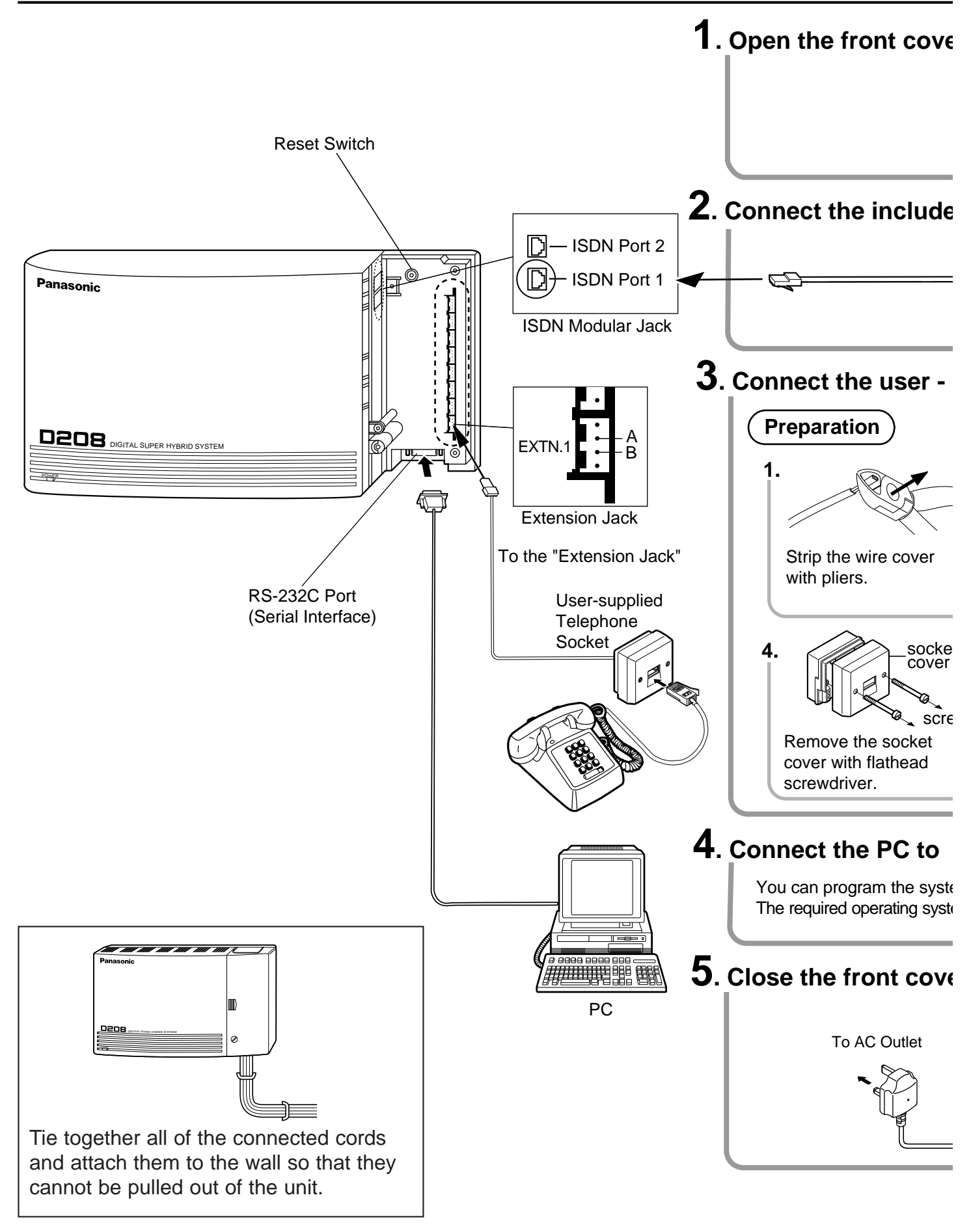

•••4•••

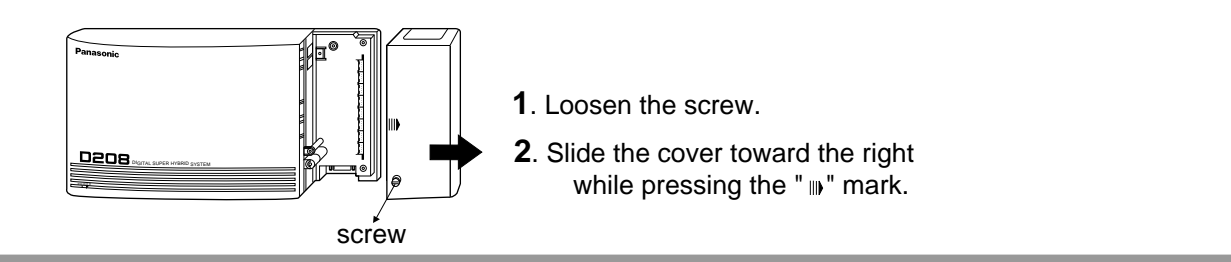

#### SDN line cord to "ISDN Port 1" and the Telephone socket to the exchange line.

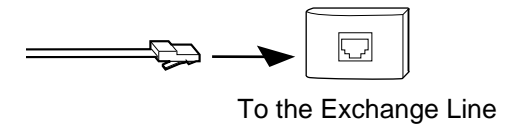

supplied extension line cord to the "Extension Jack" and telephone equipment.

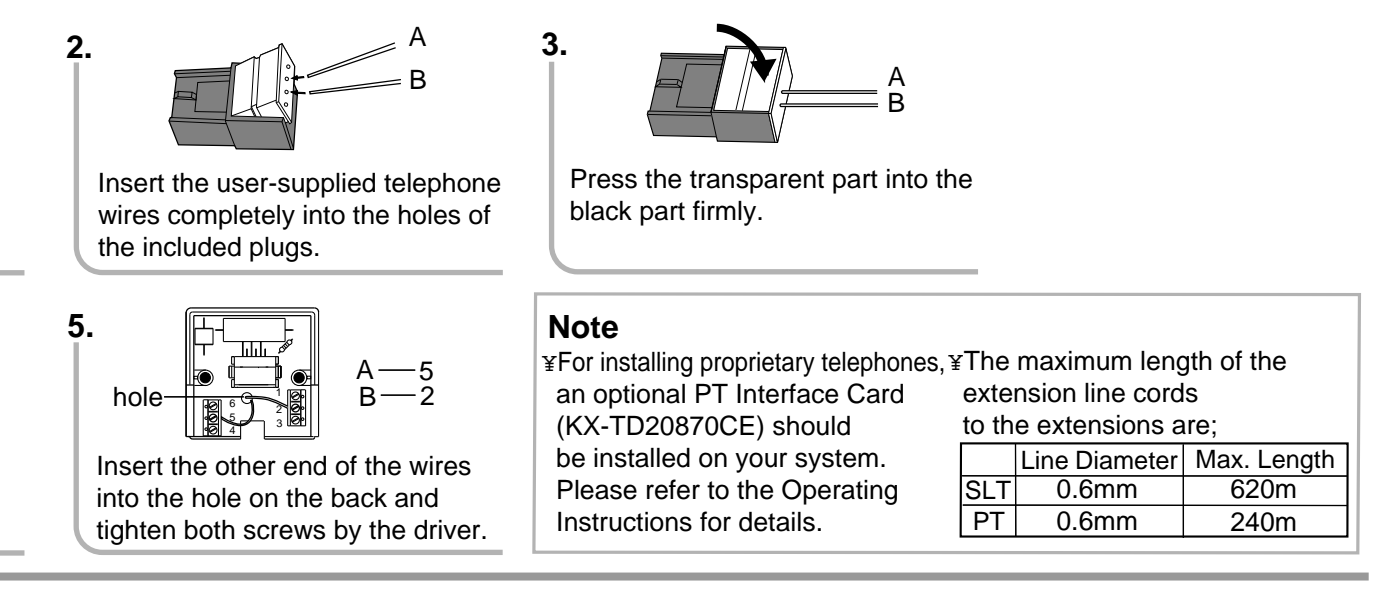

#### the RS-232C port.

ata using TD208.EXE file in the included floppy disk on the IBM-PC/AT or compatible personal computer (PC). OS) is Version 5.0 or later versions of MS-DOS.

#### and connect the AC cord to the AC inlet and AC outlet.

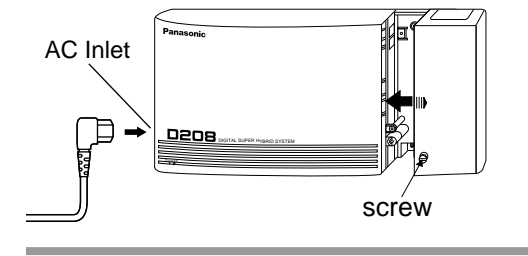

- 1. Slide the cover in the direction of the arrow.
- **2**. Tighten the screw.

### Basic Programming

Some programming is required for basic operation. Check your contract with the telephone company and program as needed. The following flow chart will tell you which programming is required for your system. Please program your system accordingly.

#### Before programming

Connect a tone-type single line telephone to jack number 1 for programming. Check: • Your telephone is on-hook.

• No calls are on hold at your telephone.

### Programming type selection Your contract is:

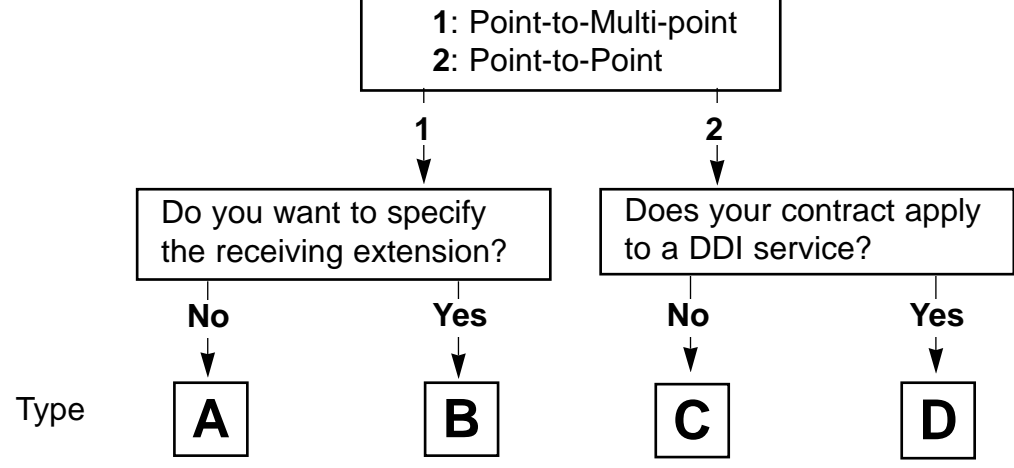

#### Programming

Step 1. Enter into the programming mode.

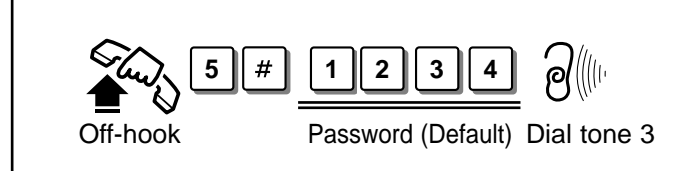

Step 2. Program [404] to all the types A, B, C, D.

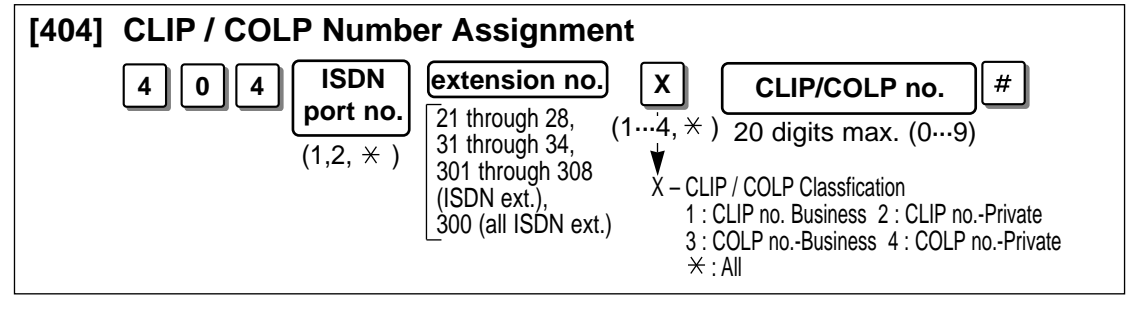

(Continued)

Step 3. Follow the chart according to your programming type .

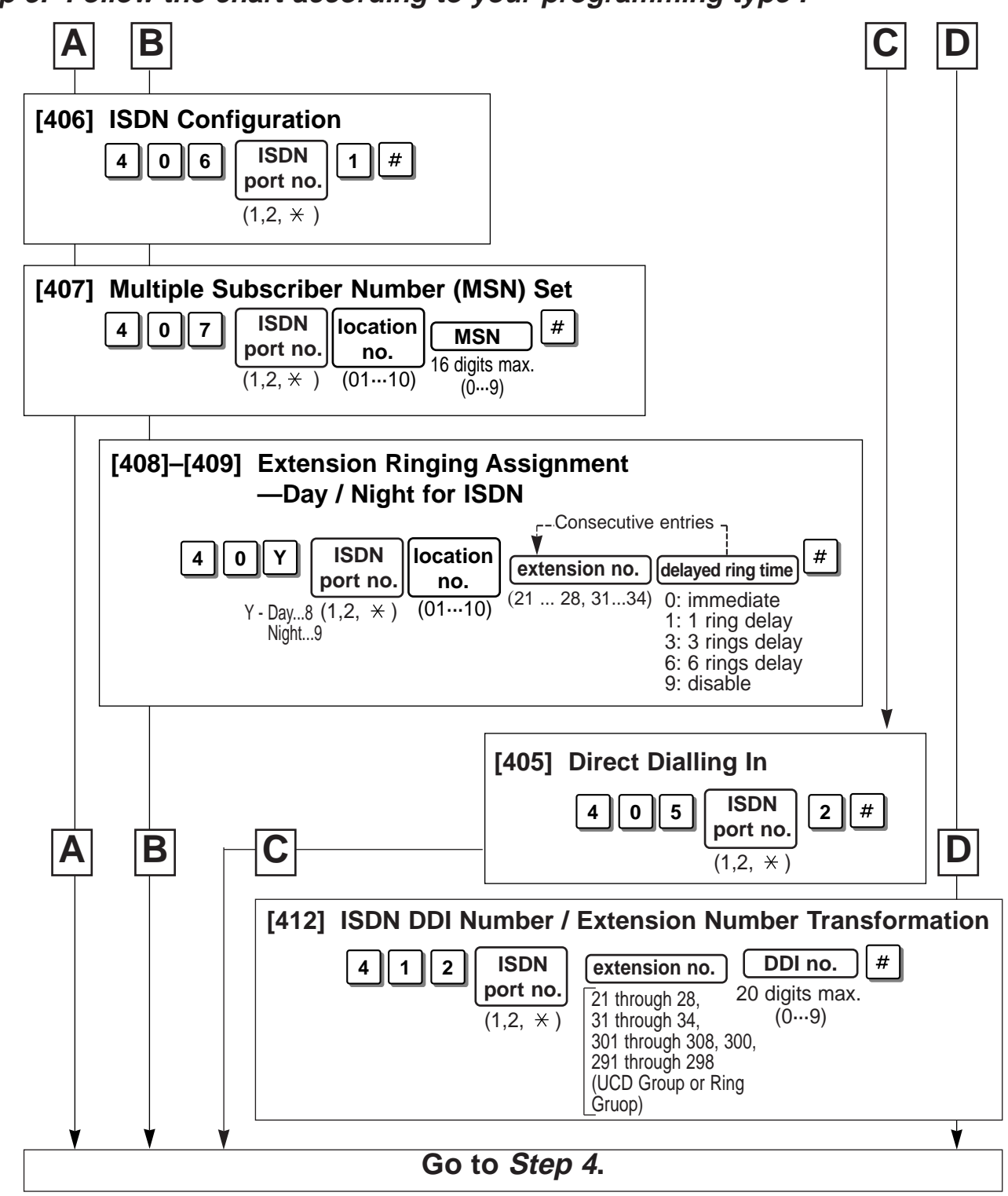

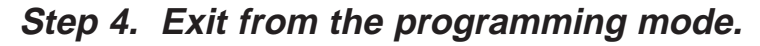

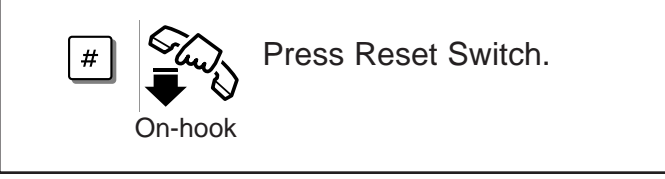

## **Basic Operations**

Let's try to make and receive a call in order to confirm the connections.

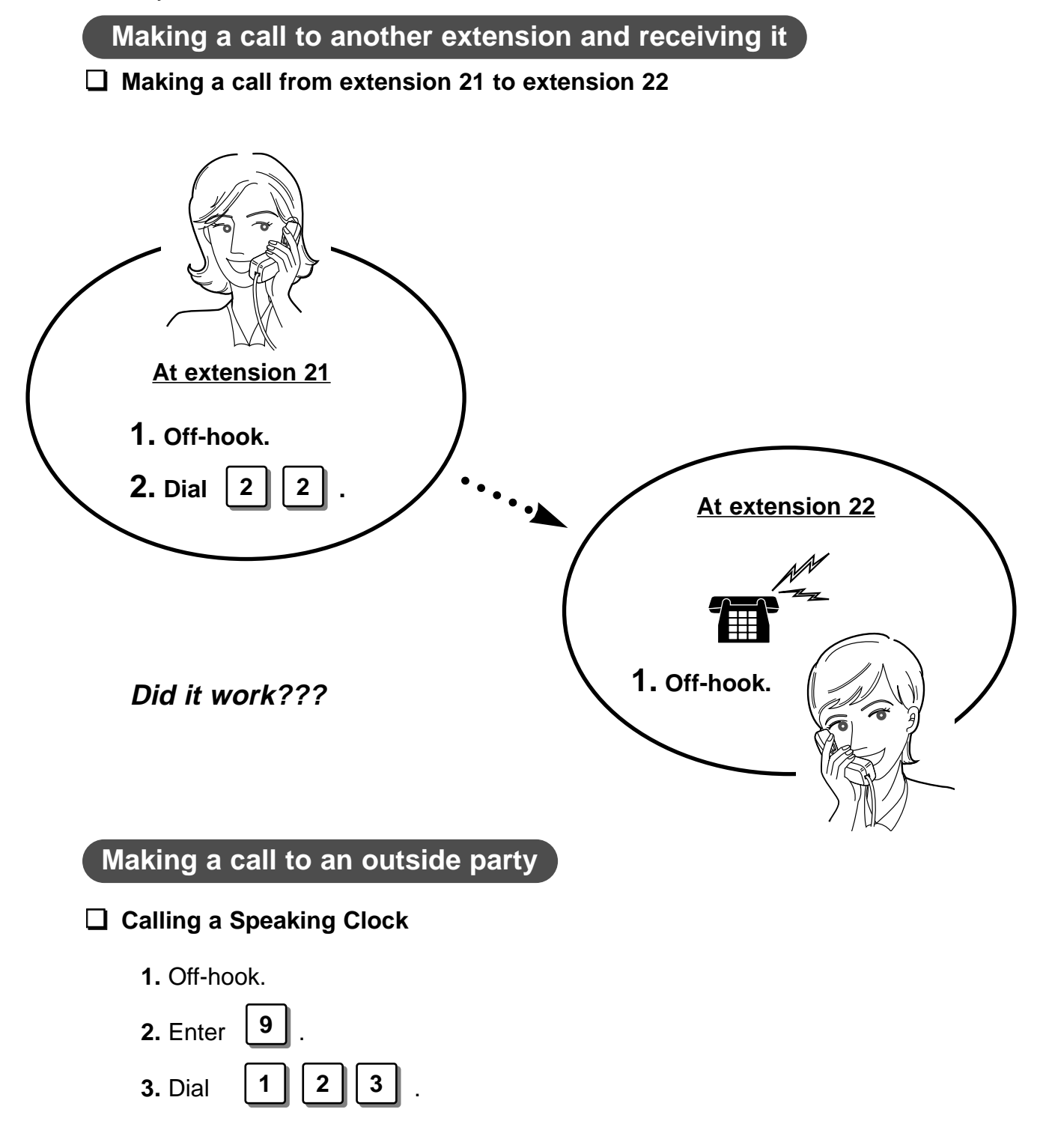

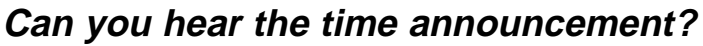

### Programming Using A Personal Computer

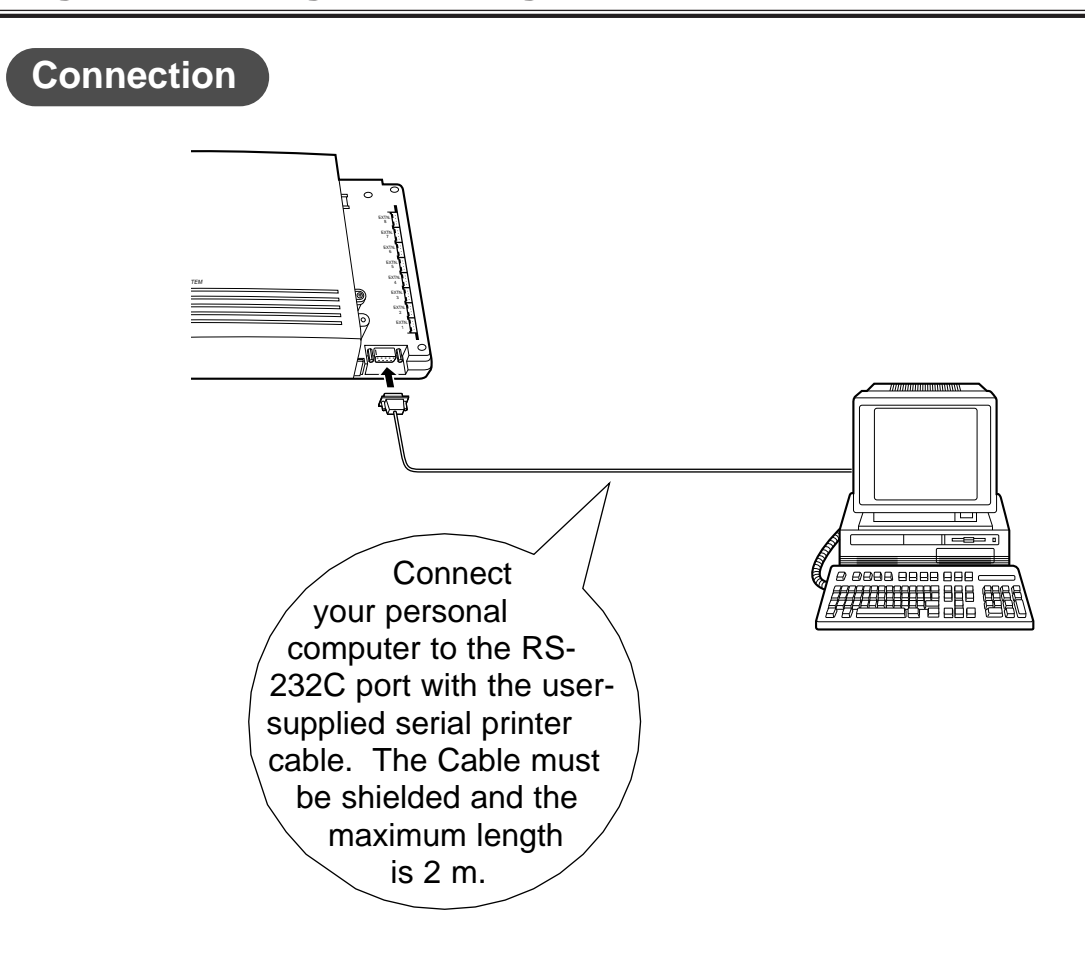

#### **Refer to the following chart for the pin configuration;**

Port on your system

9-pin port on a PC

| Pin<br>No. | Pin<br>No. | Signal<br>Name | Circuit<br>Type<br>(EIA) |
|------------|------------|----------------|--------------------------|
| 2          | 2          | RXD            | BB                       |
| 3          | 3          | TXD            | BA                       |
| 4          | 4          | DTR            | CD                       |
| 5          | 5          | SG             | AB                       |
| 6          | 6          | DSR            | CC                       |
| 7          | 7          | RTS            | CA                       |
| 8          | 8          | CTS            | CB                       |

### Programming Using A Personal Computer

#### Programming

You can program the system data using the application software in the included floppy disk on the IBM-PC/AT or a compatible personal computer. The system programming data can be stored either on the floppy disk or on your hard disk. To use the floppy disk for PC programming, you must have MS-DOS (or equivalent) version 5.0 or later. A minimum of 450K of free conventional memory is required.

#### □ File Configuration

The file name: TD208.EXE (Execution file)

You may store the following files if desired. **Database file:** \*.DBF **ASCII file:** \*.DBA **Screen save file:** P208.PRT

☐ ○ The "\*" represents the file name of your choice. (up to 8 characters)

#### Setup

- **1.** Insert the floppy disk into drive A.
- **2.** Change the current directory to drive A.
- **3.** Type *TD208* after confirming the sign ">" and press the *Enter* key. – The initial screen appears.
- After the initial screen appears, you can remove the included disk and insert a database file disk to save the data.
  - If your monitor is monochrome and you cannot see the cursor easily, exit the programming mode and re-type *TD208/MONO*.
  - If you need an explanation of the system and its operations, press F4 (Help) on the initial screen. A Help screen will appear.
  - This program is guaranteed to work with MS-DOS only. It is not guaranteed with MS-DOS in Windows.

## Assistance Information

If you have any trouble, see the Trouble Shooting Section in the Operating Instructions or consult your dealer.